# User Bulletin #4

**ABI Prism® 7700 Sequence Detection System** 

May 21, 1998 (updated 10/2000)

### **SUBJECT:** Generating New Spectra Components

Overview This user bulletin contains procedures for calibrating the ABI PRISM<sup>®</sup> 7700 Sequence Detector with the Sequence Detection Systems Spectral Calibration Kit (P/N 4305822). The kit features two new fluorescent dye standards (VIC and SYBR Green) which will require you to make three adjustments to your Sequence Detection Systems (SDS) software.

**IMPORTANT** Follow the three procedures in this bulletin in the order the document presents them. The SDS software will not permit you to create files out of the order described in this user bulletin.

The procedures are as follows:

| Step | Procedure                                 | See Page |
|------|-------------------------------------------|----------|
| 1    | Archiving Current Spectra Component Files | 2        |
| 2    | Generating a Background Component File    | 3        |
| 3    | Generating a Pure Spectra File            | 5        |

This bulletin is a supplement to the *ABI PRISM 7700 Sequence Detection Systems User's Manual* (P/N 904989).

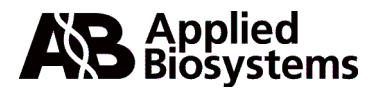

# **Archiving Current Spectra Component Files**

| About Spectra          | Spectra component files contain the background component and pure dye standards |
|------------------------|---------------------------------------------------------------------------------|
| <b>Component Files</b> | for your instrument. The ABI PRISM 7700 instrument uses these files during      |
|                        | multicomponenting and data analysis as a basis to gauge the progress of the PCR |
|                        | reaction. Refer to page C-40 of the ABI PRISM 7700 Sequence Detection Systems   |
|                        | User's Manual for more information on background component and pure dye files.  |
|                        |                                                                                 |

**IMPORTANT** You must archive or delete your existing Spectra Components folder before creating a new one.

| To archive or delete the Spectra Components folder: |                                    |                                                                                                    |  |
|-----------------------------------------------------|------------------------------------|----------------------------------------------------------------------------------------------------|--|
| Step                                                | Action                             |                                                                                                    |  |
| 1                                                   | Double-click your                  | hard disk icon.                                                                                                    |  |
| 2                                                   | Double-click the S                 | System Folder icon.                                                                                                    |  |
|                                                     | System Fold                        | er                                                                                                    |  |
| 3                                                   | Double-click the F                 | Preference folder icon.                                                                                                    |  |
|                                                     | Preferences                        | 5                                                                                                    |  |
| 4                                                   | Double-click the S                 | SDS folder icon.                                                                                                    |  |
|                                                     | SDS                                |                                                                                                    |  |
| 5                                                   | Save or delete the                 | e existing Spectra Components file.                                                                                                    |  |
|                                                     | If                                 | Then                                                                                                    |  |
|                                                     | you want to<br>save the<br>spectra | Click the Spectra Component icon text and enter a new name for the icon.                                                                                                    |  |
|                                                     | components.                        | Spectra Components Spectra Components.old                                                                                                    |  |
|                                                     | you want to<br>delete the          | Drag the Spectra Component folder icon into the trash.                                                                                                    |  |
|                                                     | components.                        | Spectra Components Trash                                                                                                    |  |
|                                                     | To archi                           | StepAction1Double-click your2Double-click the S3Double-click the F3Double-click the F99994Double-click the S5Save or delete the<br>spectra<br>components.99999999999999999999999999999999999999999999999999999999999999999999999999999999999999999999999999999999999999999 <t< th=""></t<> |  |

# Generating a Background Component File

| Overview | The SDS software refers to the background component file during multicomponenting |
|----------|-----------------------------------------------------------------------------------|
|          | to determine the contribution of background signal in each of the 96 wells. See   |
|          | page 3-7 of the ABI PRISM 7700 Sequence Detection Systems User's Manual for       |
|          | more information on the background component file.                                |

### Hardware Setup To prepare the instrument:

| Step | Action                                                                                                    |
|------|----------------------------------------------------------------------------------------------------|
| 1    | Pipet 50 $\mu$ L of deionized water to each well in a MicroAmp <sup>®</sup> Optical 96-Well Reaction Plate (P/N 801-0560). |
| 2    | Cap the plate with MicroAmp <sup>®</sup> Optical Caps (P/N 801-0935).                                                      |
| 3    | Place the 96-well plate in the Sequence Detector sample block.                                                             |
| 4    | Slide the cover over the block and tighten the lid.                                                                        |

**Software Setup** To prepare the software:

| Step | Action                                                                                                    |  |  |
|------|----------------------------------------------------------------------------------------------------|--|--|
| 1    | Launch the SDS software.                                                                                                    |  |  |
|      | A warning appears stating that the program is unable to access the pure spectra file.                                                                                                    |  |  |
|      | Could not Open document because<br>needed pure spectra are missing (FAM,<br>TAMRA). New pure spectra must be<br>extracted.                                                                                                    |  |  |
| 2    | Click OK.                                                                                                    |  |  |
| 3    | Select New Plate from the File menu.                                                                                                    |  |  |
|      | File         New Plate       %N         Open Plate       %O         Close       %W         Save       %S         Save As       Export         Export       N         Import       N         Page Setup       Print         Print       %P         Quit       %Q |  |  |
|      | The new plate dialog box appears.                                                                                                    |  |  |

| 4 | Select Background from the Plate Type pop-up menu.  Single Reporter Dual Reporter V Allelic Discrimination Background Pure Spectra Instrument: 7700 Sequence Detector Cancel OK |
|---|----------------------------------------------------------------------------------------------------|
| 5 | Click OK.                                                                                                    |
|   | The background plate window appears.                                                                                                    |
| 6 | Click Show Analysis.                                                                                                    |
|   | The software displays the plate document in the Analysis view.                                                                                                    |
| 7 | Click Run.                                                                                                    |
|   | The ABI PRISM <sup>®</sup> Sequence Detector begins the run.                                                                                                    |

Creating a To save the background component file after the run is complete:

Background Component File

| step | Action                                                                                                    |  |  |
|------|----------------------------------------------------------------------------------------------------|--|--|
| 1    | From the Calibrate submenu of the Instrument menu, select Extract Background Component.                                                                                                    |  |  |
|      | Instrument<br>Run %R<br>Stop                                                                                                    |  |  |
|      | Calibrate Extract Background Component<br>Diagnostics Diew Background Component                                                                                                    |  |  |
|      | Download Firmware         Extract Pure Dye         %J           Edit Pure Dyes         Setup Pure Dyes                                                                                              |  |  |
|      | 7200 Options<br>Firmware information                                                                                                    |  |  |
|      | The SDS software places the new background component file in a new Spectra<br>Component folder. The SDS software displays an error message requesting you<br>to quit and re-launch the application. |  |  |
| 2    | Click OK.                                                                                                    |  |  |
|      | Please quit and re-launch the application<br>in order to use your new settings.                                                                                                    |  |  |
|      |                                                                                                    |  |  |

| Step | Action                                                                                                    |
|------|----------------------------------------------------------------------------------------------------|
| 3    | From the Calibrate submenu of the Instrument menu, select View Background<br>Component to verify the uniformity of the background component for all 96 wells.                                                                                                    |
|      | Calibrate Extract Background Component<br>Diagnostics View Background Component                                                                                                    |
|      | Download Firmware<br>Edit Pure Dye %J<br>Edit Pure Dyes<br>Setup Pure Dyes                                                                                                    |
|      | 7200 Options<br>Firmware information                                                                                                    |
| 4    | You have successfully created a new background component file.<br>If you wish to save the background plate document, do so now by selecting Save<br>As from the File menu. See page C-17 of the <i>ABI PRISM 7700 Sequence</i><br><i>Detection Systems User's Manual</i> for more information on saving the plate<br>document. Otherwise, proceed on to the next step. |
| 5    | Select Quit from the File menu.<br>The SDS software shuts down. The new background components will take effect<br>when you restart the software.                                                                                                    |
|      | when you restart the software.                                                                                                    |

### **Generating a Pure Spectra File**

About the Pure The SDS software algorithm uses the dye standards contained within the pure spectra Spectra File file during data analysis. The program uses the predetermined dye standards as a basis to evaluate relative signal strength from each well. Refer to the Pure Dye Spectra Calibration procedure on page 3-9 in the ABI PRISM 7700 Sequence Detection Systems User's Manual for more information on the pure spectra file.

> IMPORTANT The following procedure requires you to create a Pure Spectra plate document. However, the SDS software will not allow you to open more than one plate document at a time. Therefore, close any open plate document before you proceed to the next section.

Setting up the To prepare the instrument:

Hardware

Step Action 1 Remove a Sequence Detection Systems Spectral Calibration Kit (P/N 4305822) from the freezer and allow it to warm to room temperature. IMPORTANT Do not apply heat to the SDS Spectral Calibration Kit to thaw it. 2 Pipet 50 µL of each dye standard into four wells in a MicroAmp<sup>®</sup> Optical 96-Well Reaction Plate. 3 Cap the plate using MicroAmp<sup>®</sup> Optical Caps. 4 Place the 96-well reaction plate in the Sequence Detector sample block. 5 Slide the cover over the block and tighten the lid.

| Step | Action                                                                           |  |  |
|------|----------------------------------------------------------------------------------|--|--|
| 1    | Double click the SDS software icon.                                              |  |  |
|      | A warning appears stating the program is unable to access the pure spectra file. |  |  |
| 2    | Click OK.                                                                        |  |  |
| 3    | Select New Plate from the File menu.                                             |  |  |
|      | The new plate dialog box appears.                                                |  |  |
| 4    | Select Pure Spectra from the Plate Type pop-up menu.                             |  |  |
| 5    | Click OK.                                                                        |  |  |
|      | A new plate appears.                                                             |  |  |

Setting up the To prepare the software to receive new dyes:

Adding New Dyes to To add new dyes to the dye palette:

| Step | Action                                                                                                    |
|------|----------------------------------------------------------------------------------------------------|
| 1    | From the Setup menu, select Sample Type Palette.                                                                                                    |
|      | Setup<br>Thermal Cycler Conditions #T<br>Sample Type Palette<br>The Sample Type Palette dialog box appears.                                                      |
| 2    | Click Sample Type Setup.                                                                                                    |
|      | Image: STND     None       Image: UNIKN     None       Image: None     Image: Strate       Image: Strate     Image: Strate       Image: Strate     Image: Strate |
|      | The Sample Type Setup dialog box appears.                                                                                                    |

| Step | Action                                                         |                                                                                                    |  |
|------|----------------------------------------------------------------|----------------------------------------------------------------------------------------------------|--|
| 3    | To add t                                                       | he new dye to the dye list in the Sample Type Setup dialog box:                                                                                                    |  |
|      | a.                                                             | Click Add.                                                                                                    |  |
|      |                                                                | A new row appears at the bottom of the dye list.                                                                                                    |  |
|      | b.                                                             | Click the Acronym text field and enter a name for the new dye no more<br>than five characters long (i.e. VIC or SYBR).                                                |  |
|      |                                                                | SYBR New Control None 🜩                                                                                                    |  |
|      | C.                                                             | Click the Name text field and enter "Pure Dye."                                                                                                    |  |
|      |                                                                | SYBR Pure Dye None 🗢                                                                                                    |  |
|      | d.                                                             | Click the Color field.                                                                                                    |  |
|      |                                                                | SYBR Pure Dye Nne 호                                                                                                    |  |
|      |                                                                | The Color pallet Dialog Box appears.                                                                                                    |  |
|      | e.                                                             | Select a color for the new dye and click OK.                                                                                                    |  |
|      |                                                                | See page C-34, "Editing sample attributes," of the <i>ABI PRISM 7700</i><br>Sequence Detection Systems User's Manual for information on<br>selecting a new dye color. |  |
|      |                                                                | The color field for the new dye fills with the new color.                                                                                                    |  |
|      | Repeats                                                        | steps a-e to add other dyes to the list.                                                                                                    |  |
| 4    | Click OK                                                       | ά.                                                                                                    |  |
|      | The name of the new dye appears at the bottom of the dye list. |                                                                                                    |  |

Assigning Dye Standards to the Plate Document

Assigning Dye To assign dye standards to the plate document:

| Step | Action                                                                                                    |            |     |   |   |   |   |            |    |  |  |  |
|------|----------------------------------------------------------------------------------------------------|------------|-----|---|---|---|---|------------|----|--|--|--|
| 1    | Select the four wells from the plate document that correspond to the wells on the MicroAmp <sup>®</sup> Optical 96-Well Reaction Plate containing the FAM standard. |            |     |   |   |   |   |            |    |  |  |  |
|      | 1                                                                                                    | 2          | 3 4 | 5 | 6 | 7 | 8 | 9          | Ī  |  |  |  |
|      | *                                                                                                    |            |     |   |   |   |   |            | -  |  |  |  |
|      | в                                                                                                    |            |     |   |   |   |   |            | •• |  |  |  |
| 2    | Click the FAM checkbox in the palette dialog box to label the wells.                                                                                                |            |     |   |   |   |   | the wells. |    |  |  |  |
|      |                                                                                                    | one<br>one |     |   |   |   |   |            |    |  |  |  |
|      |                                                                                                    | one        |     |   |   |   |   |            |    |  |  |  |
|      |                                                                                                    | one        |     |   |   |   |   |            |    |  |  |  |

| Step | Acti                                                                        | on |   |   |   |             |             |             |             |   |    |    |    |  |
|------|-----------------------------------------------------------------------------|----|---|---|---|-------------|-------------|-------------|-------------|---|----|----|----|--|
| 3    | Click Update from the palette box.                                          |    |   |   |   |             |             |             |             |   |    |    |    |  |
|      | SDS designates the selected row with the FAM dye.                           |    |   |   |   |             |             |             |             |   |    |    |    |  |
| 4    | Repeat steps 1–3 for each dye standard (TET, JOE, VIC, TAMRA, ROX, and SYBR |    |   |   |   |             |             |             |             |   |    |    |    |  |
|      | Green) until your plate document resembles the figure below.                |    |   |   |   |             |             |             |             |   |    |    |    |  |
|      |                                                                             | 1  | 2 | 3 | 4 | 5           | 6           | 7           | 8           | 9 | 10 | 11 | 12 |  |
|      |                                                                             |    |   |   |   | FAM<br>AS   | FAM<br>A6   |             | FAM<br>A8   |   |    |    |    |  |
|      | в                                                                           |    |   |   |   | TET<br>B5   | TET<br>B6   | TET<br>B7   | TET<br>B8   |   |    |    |    |  |
|      | с                                                                           |    |   |   |   | JOE<br>C5   | JOE<br>C6   | JOE<br>C7   | JOE<br>C8   |   |    |    |    |  |
|      | D                                                                           |    |   |   |   | VIC<br>D5   | VIC<br>D6   | VIC<br>D7   | VIC<br>D8   |   |    |    |    |  |
|      | Е                                                                           |    |   |   |   | TAMRA<br>E5 | TAMRA<br>E6 | TAMRA<br>E7 | TAMRA<br>E8 |   |    |    |    |  |
|      | F                                                                           |    |   |   |   | ROX<br>F5   | ROX<br>F6   | ROX<br>F7   | ROX<br>F8   |   |    |    |    |  |
|      | G                                                                           |    |   |   |   | SYBR<br>G5  | SYBR<br>G6  | SYBR<br>G7  | SYBR<br>G8  |   |    |    |    |  |
| 5    | Click Show Analysis from the Setup view.                                    |    |   |   |   |             |             |             |             |   |    |    |    |  |
| 6    | Click Run.                                                                  |    |   |   |   |             |             |             |             |   |    |    |    |  |

Saving Data to a When the instrument completes its run: Pure Spectra File

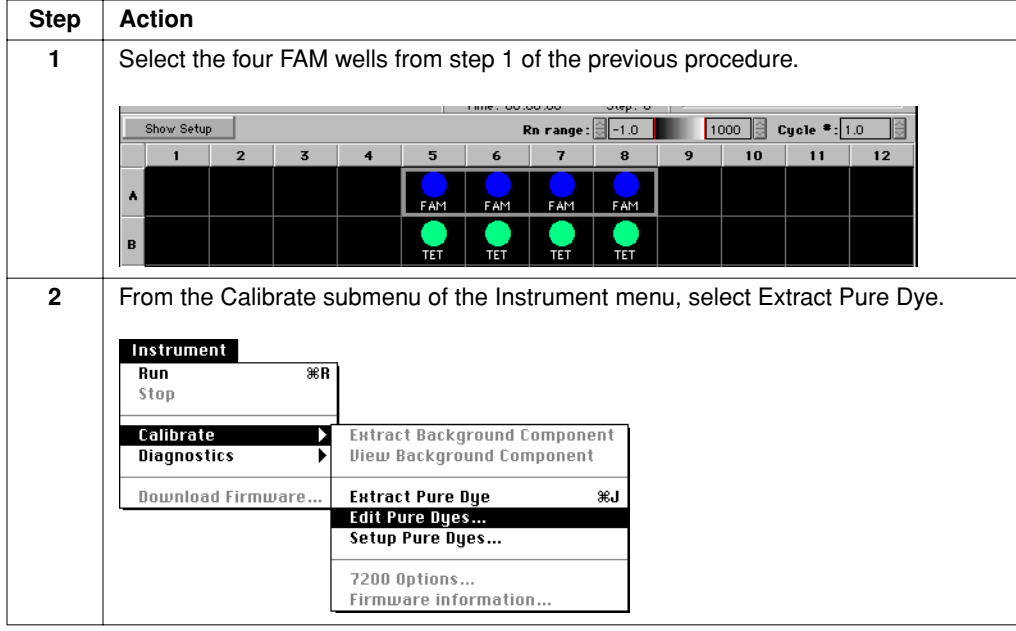

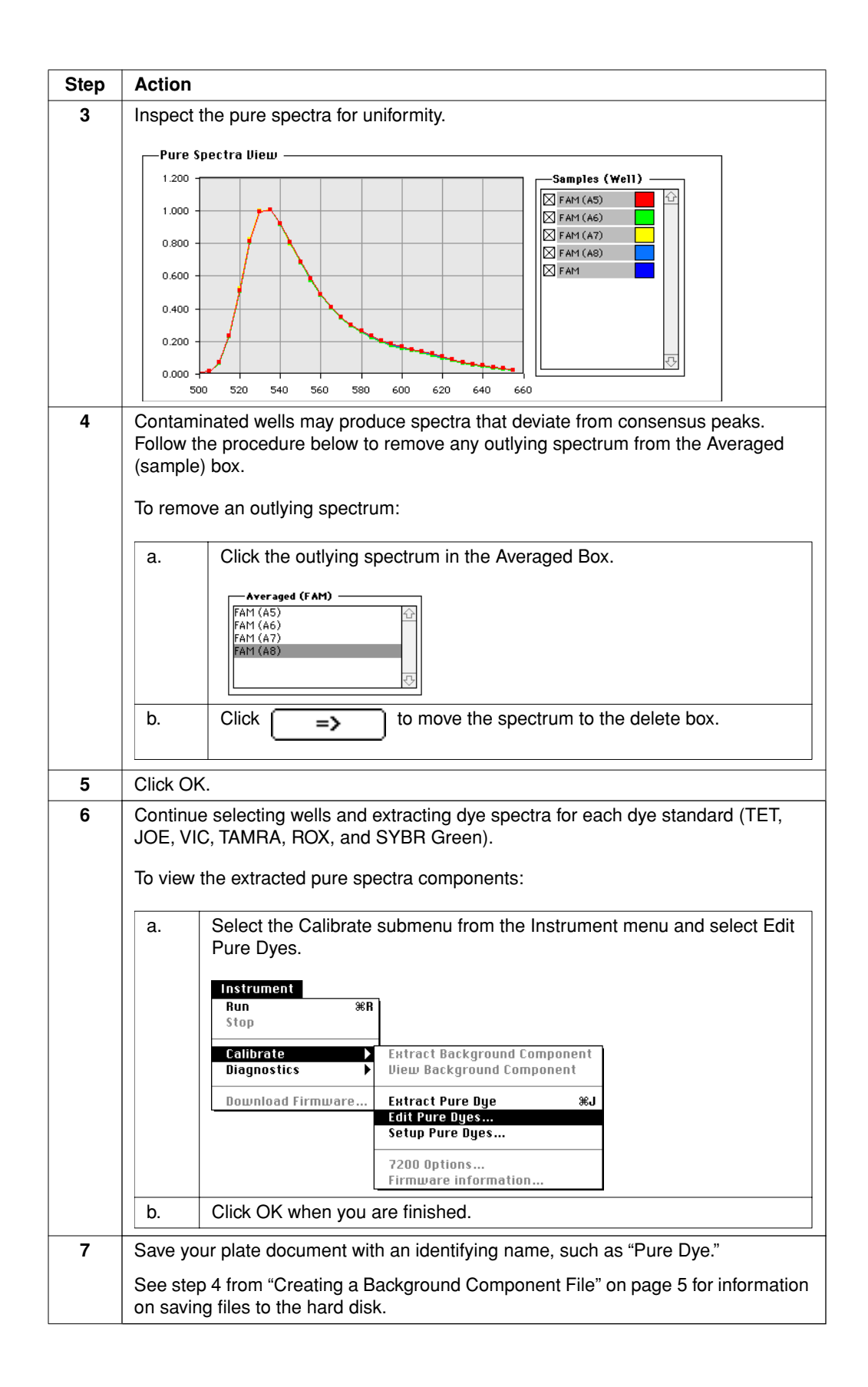

| Step | Action                                                                                                    |
|------|----------------------------------------------------------------------------------------------------|
| 8    | Select Quit from the File menu.                                                                               |
|      | The SDS software closes. The new spectra components will take effect the next time you activate the software. |

<sup>©</sup> Copyright 2000, Applied Biosystems

For Research Use Only. Not for use in diagnostic procedures.

Applied Biosystems is a registered trademark of PE Corporation or its subsidiaries in the U.S. and certain other countries.

ABI, Applied Biosystems, and MicroBlotter are trademarks of PE Corporation or its subsidiaries in the U.S. and certain other countries.

All other trademarks are the sole property of their respective owners.

P/N 4306234B; Stock Number 777804-002